## مراحل نصب نرم افزار Neru 2019

- \* User Account Control را خاموش نمایید.
- \* در صورتیکه بر روي سـیسُـتمتانُ Nero وجود دارد ابتدا به طور کامل آن را Uninstallنمائید. \* این برنامه نیاز به نصب 4.6 Net Framework، دارد. (در ویندوز ۸٫۱ و ۱۰ نیازي به نصب آن ندارید)
  - \* در صورت وجود آنتی ویروس بر روی سیستم ، آن را غیر فعال نمایید.

run as کلیک نموده سـپس فایل "Patch.bat" را با کلیک راست بر روي آن بصورت Keygen د. بر روي آن بصورت administrator اجرا نمایید.

۲. در پنجره Serial number validation از شماره سریال زیر استفاده نموده و بر روي دکمه Next کلیک نمایید :

9+A0-81C7-797W-KTMU-6PAM-42T9-A6H4-8HEL

| erial number validation                               | nom               |
|-------------------------------------------------------|-------------------|
| Welcome to the Nero installation                      |                   |
| Your system is prepared for the installation.         |                   |
| The InstallShield(R) Wizard will install Nero 2019 of | on your computer. |
|                                                       |                   |
|                                                       |                   |
|                                                       |                   |
|                                                       |                   |
| erial Number Validation:                              |                   |
| 90A0-81C7-797W-KTMU-6PAM-42T9-A6H4-8HE                |                   |
| Please enter the correct serial number to continu     | Je.               |
|                                                       |                   |

۳. در صفحه Install Nero 2019، گزینه No,thanks را انتخاب کرده و بر روي دکمه Install کليک نماييد.

| Ready to Install Nero 2019                                                                                                    |                                                                         | 00                          | m  |
|----------------------------------------------------------------------------------------------------|-------------------------------------------------------------------------|-----------------------------|----|
| The wizard is ready to begin installation                                                                                                    | l.                                                                      |                             |    |
| If you want to change your installation                                                                                                    | settings, <mark>d</mark> ick the Insta                                  | llation Settings buttor     | ı. |
| Installation Settings                                                                                                    |                                                                         |                             |    |
| 🗊 al                                                                                                    |                                                                         |                             |    |
| Always open multimedia files with Ne                                                                                                    | ero 2019.                                                               |                             |    |
| Aiways open multimedia files with Ne                                                                                                    | ero 2019.<br>ero Product Improve                                        | ment Program?               |    |
| Aiways open multimedia files with Ne<br>Do you want to take part in the Ne<br>Lais the New Deschart less that the New York and the New York and t | ero 2019.<br>ero Product Improve                                        | ement Program?              |    |
| Always open multimedia files with Ne<br>Do you want to take part in the Ne<br>Join the Nero Product Improvemen                                                                                                    | ero 2019.<br><b>ero Product Improv</b> e<br>It Program                  | ement Program?              |    |
| Always open multimedia files with Net<br>Do you want to take part in the Net<br>Join the Nero Product Improvemen<br>No, thanks                                                                                                    | ero 2019.<br><b>ero Product Improv</b> e<br>at Program                  | ement Program?              |    |
| Always open multimedia files with Ne<br>Do you want to take part in the Ne<br>Join the Nero Product Improvemen<br>No, thanks<br>Learn more about the Ner                                                                                                    | ero 2019.<br>ero Product Improve<br>at Program<br>ro Product Improvemen | ement Program?              |    |
| Aiways open multimedia files with Ne      Join the Nero Product Improvemen     No, thanks     Learn more about the Ner                                                                                                    | ero 2019.<br>ero Product Improve<br>at Program<br>ro Product Improvemen | ement Program?<br>t Program |    |

۴. در پنجره InstallShield Wizard Completed ، تیک گزینه Enable automtic update notification را برداشته ، بر روي دکمه Finish کليک نماييد.

| 늻 Nero 2019 - InstallShield | d Wizard                                                                                           |
|-----------------------------|----------------------------------------------------------------------------------------------------|
|                             | InstallShield Wizard Completed                                                                     |
| nero                        | The InstallShield Wizard has successfully installed Nero 2019.<br>Click Finish to exit the wizard. |
| -                           | Enable automatic update notification.                                                              |
|                             |                                                                                                    |
|                             | Finish                                                                                             |

۵. برنامه را ببندید و اجرا نکنید. بر روي دکمه Keygen کلیک نموده و فایل Patch.exeرا از آنجا در محل نصب برنامه کپي و با Run as administrator اجرا نمایید. بر روي دکمه No سپس OK کلیک نمایید.

C:\Program Files\Nero

| Favorites       Name       Date modified       Type       Size         Image: Desktop       Image: CAIAM       9/23/2018 12:14 PM       File folder         Image: Downloads       Image: Nero 11       9/23/2018 12:14 PM       File folder         Image: Recent Places       Image: Nero 2019       9/23/2018 12:14 PM       File folder         Image: Recent Places       Image: Nero 2019       9/23/2018 12:14 PM       File folder         Image: Libraries       Image: Nero ControlCenter       9/23/2018 12:14 PM       File folder         Image: Libraries       Image: Nero ControlCenter       9/23/2018 12:14 PM       File folder         Image: Libraries       Image: Nero ControlCenter       9/23/2018 12:14 PM       File folder         Image: Libraries       Image: Nero ControlCenter       9/23/2018 12:14 PM       File folder         Image: Libraries       Image: Nero D2D       9/23/2018 12:15 PM       File folder         Image: Libraries       Image: Nero KnowHow PLUS       9/23/2018 12:15 PM       File folder         Image: Libraries       Image: Nero Launct       Open       Image: File folder       File folder         Image: Libraries       Image: Nero Launct       Open       Image: File folder       File folder         Image: Libraries       Image: Nero Launct                                                                                                    | Organize 🔻 📑 Ope | en Burn New fo   | older            |                     |             |      |
|----------------------------------------------------------------------------------------------------|------------------|------------------|------------------|---------------------|-------------|------|
| ■ Desktop ■ CALAM 9/23/2018 12:14 PM File folder   ■ Downloads ■ Nero 11 9/23/2018 12:32 PM File folder   ■ Recent Places 9/23/2018 12:31 PM File folder   ■ Nero ControlCenter 9/23/2018 12:22 PM File folder   ■ Nero CoverDesigner 9/23/2018 12:32 PM File folder   ■ Documents ● Nero CoverDesigner 9/23/2018 12:32 PM File folder   ■ Nusic ● Nero NnowHow PLUS 9/23/2018 12:32 PM File folder   ■ Pictures ● Nero Launc Open File folder   ■ Videos * Transfer ● Run as administrator * File folder   ■ Videos * Patch.exe * Add to archive * Add to archive   Network * Ompress and email * Compress on "Patch.rar" and email Pin to Taskbar   Pin to Start Menu ● Burn with Nero 2019 • Patch.exe                                                                                                    | 🔆 Favorites      | Name             | <u>^</u>         | Date modified       | Туре        | Size |
| Downloads ■ Nero 11 9/23/2018 12:32 PM File folder   ■ Recent Places ● Nero 2019 9/23/2018 12:31 PM File folder   ■ Nero CoverDesigner 9/23/2018 12:32 PM File folder   ■ Documents ● Nero CoverDesigner 9/23/2018 12:30 PM File folder   ■ Documents ● Nero KnowHow PLUS 9/23/2018 12:30 PM File folder   ■ Pictures ● Nero Launce Open File folder   ■ Videos ● Nero Launce Open File folder   ■ Videos ● Patch.exe Add to archive File folder   ● Network ● Compress to "Patch.rar" Add to "Patch.rar" Add to "Patch.rar"   ● Din to Taskbar ● In to Taskbar ● In to Start Menu ● Networeveries                                                                                                    | 📃 Desktop        | 📕 CAIAM          |                  | 9/23/2018 12:14 PM  | File folder |      |
| Recent Places Nero 2019 9/23/2018 12:31 PM File folder   Libraries Nero CoverDesigner 9/23/2018 12:32 PM File folder   Documents Nero D2D 9/23/2018 12:30 PM File folder   Music Nero KnowHow PLUS 9/23/2018 12:15 PM File folder   Pictures Nero Launc Open File folder   Videos Transfer Open File folder   Update Troubleshoot compatibility File folder   Add to archive Add to archive Add to archive   Compress to "Patch.rar" Compress to "Patch.rar" and email Pin to Taskbar   Pin to Start Menu Mur with Nero 2019 Image: Start Menu                                                                                                    | 🚺 Downloads      | 📗 Nero 11        |                  | 9/23/2018 12:28 PM  | File folder |      |
| <ul> <li>Nero ControlCenter</li> <li>Nero CoverDesigner</li> <li>Nero CoverDesigner</li> <li>Nero D2D</li> <li>Nero KnowHow PLUS</li> <li>Nero Launc</li> <li>Nero Launc</li> <li>Computer</li> <li>Patch.exe</li> <li>Add to archive</li> <li>Add to "Patch.rar"</li> <li>Compress and email</li> <li>Compress and email</li> <li>Compress to "Patch.rar" and email</li> <li>Pin to Taskbar</li> <li>Pin to Start Menu</li> <li>Burn with Nero 2019</li> <li>Network</li> </ul>                                                                                                    | 🔠 Recent Places  | 鷆 Nero 2019      |                  | 9/23/2018 12:31 PM  | File folder |      |
| Libraries Image: Nero CoverDesigner 9/23/2018 12:30 PM File folder   Music Image: Nero KnowHow PLUS 9/23/2018 12:35 PM File folder   Pictures Image: Nero Launc Open File folder   Videos Image: Transfer Image: Nero CoverDesigner File folder   Update Videos Image: Nero CoverDesigner File folder   Image: Nero Launc Open File folder   Image: Nero Launc Open File folder   Image: Nero Launc Image: Nero Launc Open   Image: Nero Launc Image: Nero Launc Image: Nero Launc   Image: Nero Launc Image: Nero Launc Image: Nero Launc   Image: Nero Launc Image: Nero Launc Image: Nero Launc   Image: Nero Launc Image: Nero Launc Image: Nero Launc   Image: Nero Launc Image: Nero Launc Image: Nero Launc   Image: Nero Launc Image: Nero Launc Image: Nero Launc   Image: Nero Launc Image: Nero Launc Image: Nero Launc   Image: Nero Launc Image: Nero Launc Image: Nero Launc   Image: Nero Launc Image: Nero Launc Image: Nero Launc   Image: Nero Launc Image: Nero Launc Image: Nero Launc   Image: Nero Launc Image: Nero Launc Image: Nero Launc   Image: Nero Launc Image: Nero Launc Image: Nero Launc   Image: Nero Nero Launc Image: Nero Launc Image: Nero Launc   Image: Nero Nero Launc Image: Nero Launc Image: Nero Launc                                                                                                    |                  | 퉬 Nero ControlCe | enter            | 9/23/2018 12:14 PM  | File folder |      |
| Image: Documents Image: Nero D2D 9/23/2018 12:30 PM File folder   Image: Dictures Image: Nero Launce 9/23/2018 12:15 PM File folder   Image: Dictures Image: Nero Launce Image: Dictures Image: Dictures Image: Dictures   Image: Dictures Image: Dictures Image: Dictures Image: Dictures Image: Dictures   Image: Dictures Image: Dictures Image: Dictures Image: Dictures Image: Dictures   Image: Dictures Image: Dictures Image: Dictures Image: Dictures Image: Dictures   Image: Dictures Image: Dictures Image: Dictures Image: Dictures Image: Dictures   Image: Dictures Image: Dictures Image: Dictures Image: Dictures Image: Dictures   Image: Dictures Image: Dictures Image: Dictures Image: Dictures Image: Dictures   Image: Dictures Image: Dictures Image: Dictures Image: Dictures Image: Dictures   Image: Dictures Image: Dictures Image: Dictures Image: Dictures Image: Dictures   Image: Dictures Image: Dictures Image: Dictures Image: Dictures Image: Dictures   Image: Dictures Image: Dictures Image: Dictures Image: Dictures Image: Dictures   Image: Dictures Image: Dictures Image: Dictures Image: Dictures Image: Dictures   Image: Dictures Image: Dictures Image: Dictures Image: Dictures Image: Dictures   Image: Dictures Image: Dicture                                                                                                    | 词 Libraries      | 퉬 Nero CoverDes  | igner            | 9/23/2018 12:29 PM  | File folder |      |
| <ul> <li>Music</li> <li>Nero KnowHow PLUS</li> <li>9/23/2018 12:15 PM</li> <li>File folder</li> <li>File folder</li> <li>F</li></ul>                                                                                                    | Documents        | 퉬 Nero D2D       |                  | 9/23/2018 12:30 PM  | File folder |      |
| Image: Pictures   Image: Videos   Image: Videos  <                                                                                                    | 👌 Music          | 퉬 Nero KnowHov   | v PLUS           | 9/23/2018 12:15 PM  | File folder |      |
| Videos  Transfer Update  Troubleshoot compatibility  Add to archive  Add to "Patch.exe  Add to "Patch.rar" Compress and email Compress to "Patch.rar" and email Pin to Taskbar Pin to Start Menu  Burn with Nero 2019  Run as administrator   File folder  File folder File folder File folder  File folder  File folder  File folder  File folder  File folder  File folder  File folder  File folder  File folder  File folde | E Pictures       | 퉬 Nero Launci    | Open             | M                   | File folder |      |
| Update   Patch.exe   Patch.exe   Add to archive   Add to "Patch.rar"   Compress and email   Compress to "Patch.rar" and email   Pin to Taskbar   Pin to Start Menu   Burn with Nero 2019   Patch.exe                                                                                                    | Videos           | 퉬 Transfer 🛛 🙀   | Run as administ  | V.                  | File folder |      |
| <ul> <li>Computer</li> <li>Patch.exe</li> <li>Add to archive</li> <li>Add to "Patch.rar"</li> <li>Compress and email</li> <li>Compress to "Patch.rar" and email</li> <li>Pin to Taskbar</li> <li>Pin to Start Menu</li> <li>Burn with Nero 2019</li> <li>Patters remained</li> </ul>                                                                                                    |                  | 🔋 Update 🔛       | Troubleshoot co  | A mpatibility       | File folder |      |
| Image: Add to archive         Image: Network         Image: Add to "Patch.rar"         Image: Compress and email         Image: Compress to "Patch.rar" and email         Image: Pin to Taskbar         Pin to Start Menu         Image: Burn with Nero 2019         Image: Patch.rar         Image: Patch.rar         Image: Pat                                                                                                    | 🖳 Computer 🛛 🗕   | 🔶 🙀 Patch.exe 👷  | Add to archive   | M                   | Application |      |
| <ul> <li>Network</li> <li>Compress and email</li> <li>Compress to "Patch.rar" and email</li> <li>Pin to Taskbar</li> <li>Pin to Start Menu</li> <li>Burn with Nero 2019</li> <li>Pattern remained</li> </ul>                                                                                                    |                  | 3                | Add to "Patch r  | ar"                 |             |      |
| Compress and email<br>Compress to "Patch.rar" and email<br>Pin to Taskbar<br>Pin to Start Menu<br>Burn with Nero 2019                                                                                                    | 🛀 Network        |                  | Compress and a   | ano ail             |             |      |
| Pin to Taskbar<br>Pin to Start Menu<br>Burn with Nero 2019                                                                                                    |                  |                  | Compress to "P   | atch rar" and email |             |      |
| Pin to Start Menu<br>Burn with Nero 2019                                                                                                    |                  | 4                | Din to Tackhar   |                     |             |      |
| Image: State Wend       Image: State Wend       Imag                                                                                                    |                  |                  | Din to Start Men |                     |             |      |
| Bath with Nelo 2019                                                                                                    |                  | 6                | Pure with Nere   | 2010                |             |      |
| KOTOFO DESIGNE                                                                                                    |                  |                  | Postoro proview  | 2015                |             |      |
|                                                                                                    |                  |                  | Send to          | <b>•</b>            |             |      |

| 1.4.1.1.4 |                         |           |
|-----------|-------------------------|-----------|
| Want to   | install with serial bla | cklisted? |
|           |                         |           |
|           |                         |           |
|           | _                       |           |

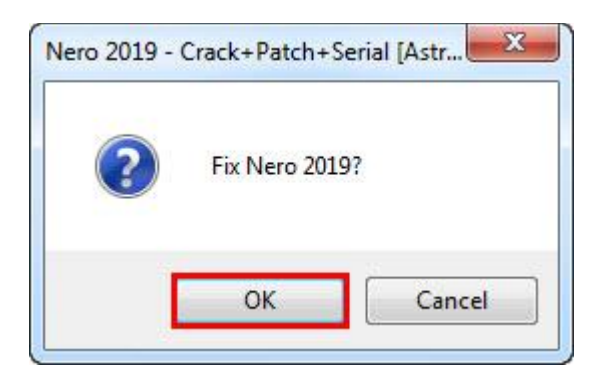

۶. بر روي دکمه Ok کليک نماييد.

| 1 | Nero 2019 is OK! |  |
|---|------------------|--|
|   |                  |  |

\*\*\*دسـترسـي برنامه به اينترنت را با فايروال محدود نموده و از آپديت برنامه جداً خودداري نماييد.